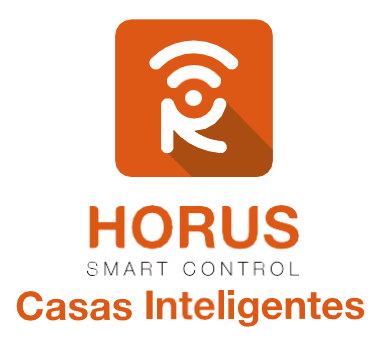

# Led Strip Z-Wave

## Manual de instalación y configuración

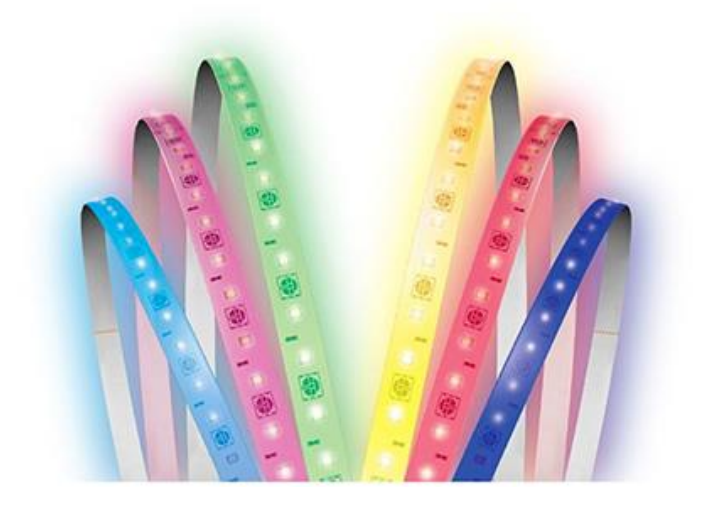

## Introducción

Mediante la banda LED de Aeon Labs podrás darle el ambiente que desees a cualquier lugar de tu hogar gracias a los 16 millones de colores disponibles los cuales podrás escoger desde tu controlador Horus. Este dispositivo es interoperable por medio de la comunicación Z- Wave, lo cual te permitirá la asociación con demás dispositivos, o definir su funcionamiento mediante escenas.

## Descripción del producto

La caja de tu banda LED consta de dos dispositivos adicionales: un módulo Z-Wave, mediante el cual podrás incluirla a tu controlador Horus; y un adaptador de voltaje, el cual irá conectado al tomacorriente.

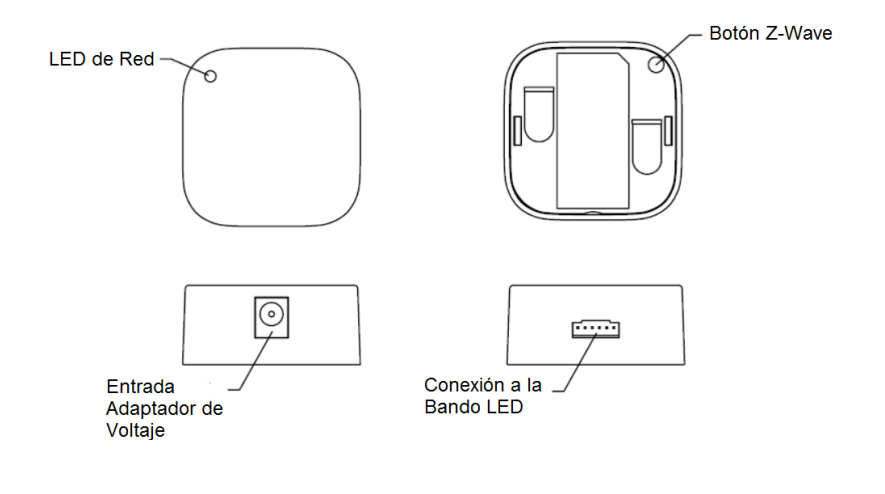

## Especificaciones técnicas

| Modelo No.                   | ZW121-A                                     |
|------------------------------|---------------------------------------------|
| Alimentación                 | 24V/3A DC (mediante adaptador)              |
| Versión Z-Wave               | Z-WAVE gen 5                                |
| Frecuencia Z-Wave            | 908.42 MHz (US)                             |
| Longitud                     | 5 metros (puede ser cortada cada 30cm)      |
| Temp. de Operación           | 0°C a 40°C                                  |
| Distancia de operación       | 150 metros en línea de vista sin obstáculos |
| Potencia máxima de operación | 72W                                         |
| Humedad de funcionamiento    | 8% a 80%                                    |

## Instalación

La instalación de tu LED Strip tiene dos pasos principales: el **controlador LED Strip**, y **la tira LED**. LED Strip se puede instalar dentro o fuera de tu hogar, pero el controlador LED Strip solo debe instalarse dentro, y no al aire libre con elementos como la lluvia y la nieve.

#### Herramientas.

- Tijeras.
- Cinta métrica.

#### Paso 1: Antes de comenzar, prueba tu tira LED.

- 1. Conecta la tira de LED a su controlador de LED Strip.
- Ubica un botón en la parte posterior del controlador LED Strip. Prueba la tira LED tocando una vez el botón para encenderla, y de nuevo para apagarla.
- 3. Desconecta la tira de LED de su controlador LED Strip.

#### Paso 2 – Mide tu superficie y corta a medida.

- 1. La tira LED se puede cortar en incrementos de aproximadamente 8 pulgadas (20.32 cm).
- 2. Desenrolla la tira de luz LED del carrete de plástico.
- Corta tu tira LED a medida. (NOTA: Asegúrate de cortar solo en la línea donde están conectados los segmentos. Están etiquetados como VCC, W, R, G, B, C y tienen una línea en el centro; estas son áreas previstas que puedes cortar. No cortar después o antes de estas conexiones.)

#### Paso 3 - Pega la tira LED en una superficie.

- 1. Asegúrate de limpiar la superficie donde vas a pegar la tira LED antes de colocarla.
- 2. Asegúrate de que la superficie esté seca después de haber limpiado la superficie.
- Sugerimos que retires lentamente la cinta protectora de un lado, luego tires de ella lentamente, y te asegures de que la tira LED esté pegada en la superficie recta. Luego, ajusta el ángulo según lo necesites para evitar posibles errores.
- 4. Aplica presión a lo largo del área donde extraes la cinta hasta que llegues al final.

#### Paso 4 - Conecta la tira LED al Controlador de tira LED.

- 1. Conecta el adaptador de corriente a tu tira LED.
- 2. Enchufa el adaptador en un tomacorriente, y luego el led de red en el controlador de LED Strip parpadeará lentamente, para indicar que está listo para emparejarse con tu red Z-Wave.
- Ahora presiona el botón de acción para activar o desactivar la tira LED, y asegurar que las conexiones entre tu LED Strip y su controlador estén correctas.

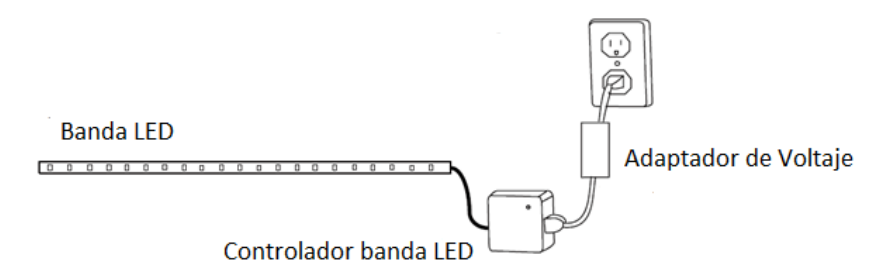

## Vinculación de la banda LED a tu sistema

Ahora puedes controlar manualmente la tira LED, presionando el botón **"Z-Wave"** del LED Strip. Para agregar tu tira LED a tu red Z-Wave sigue los pasos a continuación:

## Pasos

- Ingresa a la interfaz de usuario. Si no la conoces, ingresa al siguiente link <u>www.horus-sc.com</u> y haz clic en "Acceso Remoto". Digita tu usuario y contraseña, y haz clic en "Iniciar Sesión". A continuación, aparecerá listado tu controlador, solo haz clic en "Conectar".
- Haz clic en "Dispositivos", ubicado en la parte izquierda del tablero de opciones de la interfaz web.

| REAL CONTRO              | L |
|--------------------------|---|
|                          |   |
| Dispositivos             | > |
| Cámaras                  | > |
| Escenas                  | > |
| Configuración            | + |
| Aplicaciones             | + |
| Usuario e Información de | + |
| Cuenta                   |   |
| Salir                    | × |

3. Haz clic en la opción "Agregar dispositivo", ubicado en la parte superior derecha de la pantalla.

| Panel de Control | > | Ver por:                        | Habitación | Тіро | Lista |     |                     |
|------------------|---|---------------------------------|------------|------|-------|-----|---------------------|
| Dispositivos     | 0 | Cir 🛨 Para relessionar favorins |            |      |       |     | Arragar dispositivo |
| Cámaras          | > |                                 |            |      |       | · • | · Afree appartua    |

4. Haz clic en "Otro dispositivo Z-Wave".

| C Otros dispositivos      | + |
|---------------------------|---|
|                           | + |
| Co Otro dispositivo ZWave | > |
| Dispositivo Insteon       | > |
| Co Dispositivos UPnP      | > |

 A continuación, el asistente mostrará los pasos para la vinculación, síguelos cuidadosamente para que el proceso sea exitoso.

Nota: Para colocar el controlador en modo inclusión, sigue las instrucciones hasta el paso 3.

6. En este paso vas a verificar si el controlador está en modo inclusión o modo exclusión; para verificarlo, revisa en la parte superior de la pantalla el mensaje que aparece en gris cuando vas agregar o remover un dispositivo.

#### Tabla de encabezado de notificaciones de modos (Inclusión/Exclusión)

|         | Inclusión                 | Exclusión               |
|---------|---------------------------|-------------------------|
| Mensaje | Agregar/Quitar: Agregando | Agregar/Quitar: Remover |
|         | dispositivo ahora         | dispositivo ahora       |

7. Ya verificado que el controlador tenga el mensaje de inclusión (paso 6), procede a presionar el botón "Z-Wave" una vez. Si el dispositivo fue detectado, te mostrará el número de nodo y dispositivo que le corresponde en tu red.

#### Mensaje de dispositivo agregado

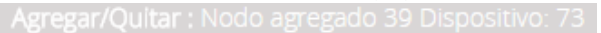

De no haberse agregado el dispositivo sigue los pasos a continuación, con el fin de eliminar alguna posible configuración.

## Modo exclusión del controlador

7.1. Coloca el controlador en modo exclusión, para ello, haz clic en "Reintentar".

#### Paso 1: Seleccionar dispositivo

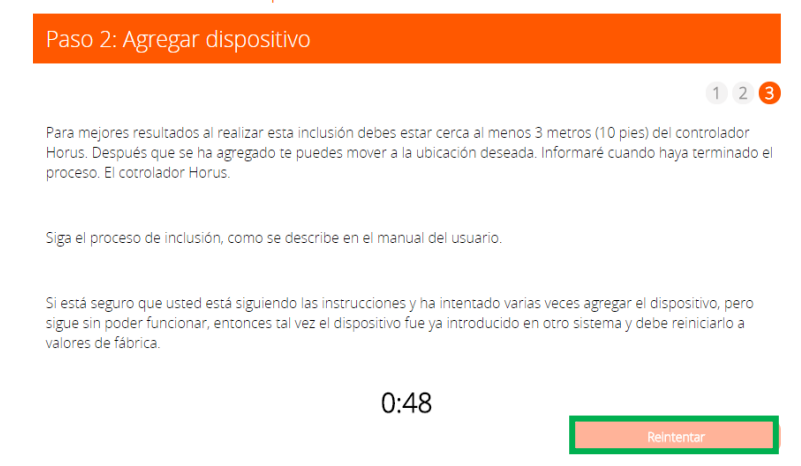

7.2. Verifica que el controlador esté en modo exclusión. Para verificarlo revisa el mensaje en la parte superior de la pantalla "Agregar/Quitar: Remover dispositivo ahora" (ver tabla de encabezado).

7.3. Presiona el botón "Z-Wave" una vez para eliminar el dispositivo. El mensaje de la parte superior de la pantalla te indicará cuando este haya sido removido.

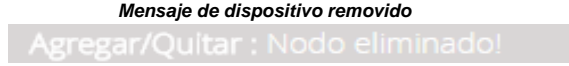

7.4. Para agregarlo nuevamente presiona el botón "Z-Wave". Si fue agregado correctamente, la plataforma te indicará que el dispositivo fue agregado.

#### Mensaje de dispositivo agregado

Agregar/Quitar : Nodo agregado 39 Dispositivo: 73

 Una vez haya sido agregado correctamente, la plataforma te pedirá que asignes el nombre y la habitación. Para terminar, haz clic en "*Finalizar*".

### Nombre su dispositivo

\*Nombre

## Añadir a Favoritos

Haz clic en el icono de estrella a la derecha para agregar este dispositivo a tus favoritos en el Panel de Control. Puedes quitar el dispositivo de tus favoritos haciendo clic en este icono nuevamente en la sección Dispositivos.

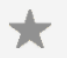

## Seleccionar habitación

\*Habitación

Por favor, elige una habitación 🔻

\*Obligatorio. Debes asignar un nombre al dispositivo. El nombre debe tener al menos 2 caracteres y 20 caracteres como máximo. La longitud del nombre de la habitación es de máximo30 caracteres.

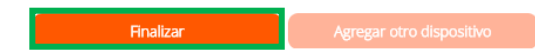

- 9. Una vez haya finalizado el proceso de inclusión, podrás visualizar la banda LED en tu red.
- Para realizar el cambio de color desde la plataforma de tu controlador Horus, ingresa a las opciones de tu dispositivo haciendo clic en el ícono y, posterior a eso, haz clic en la opción "Avanzado".

|                         | *  |   |
|-------------------------|----|---|
| Banda LED               |    |   |
|                         | 0% |   |
|                         |    |   |
|                         |    |   |
| Configuración           |    | > |
| Avanzado                |    | > |
| Opciones de dispositivo |    | > |
| Registros               |    | > |

 En las casillas "Archivo\_dispositivo" y "Device\_json" agrega la palabra "D\_Dimmable", seguido de las letras en mayúscula "RGB", sin espacios, como se muestra en la imagen.

| archivo_dispositivo | D_DimmableRGBLight1.xml               |
|---------------------|---------------------------------------|
| carné de identidad  | 95                                    |
| habitación          | 0                                     |
| impl_file           |                                       |
| time_created        | 1505852771                            |
| category_num        | 2                                     |
| subcategory_num     | 0                                     |
| local_udn           | uuid:4d494342-5342-5645-005f-000002be |
| device_json         | D_DimmableRGBLight1.json              |

 Luego de haber agregado las letras RGB, dirígete en la parte superior de la pantalla y haz clic en la pestaña "Nuevo Servicio".

Panel de Control

Cámaras Escenas Configuración Aplicaciones Usuario e Información Cuenta Salir

| RUS  |                     |                                         | 28°C 💮 | 45003720 | Ŧ |
|------|---------------------|-----------------------------------------|--------|----------|---|
| >    | Control             | Atrás                                   |        |          |   |
| >    | Dispositivo #11     | 1<br>as Numerconicio Comandos           |        |          |   |
| >+   | nombre              | Banda LED                               |        |          |   |
| +    | tipo de dispositivo | urn:schemas-upnp-org;device:DimmableLig |        |          |   |
| de + | altid               |                                         |        |          |   |
| ×    | Mac                 |                                         |        |          |   |

#### 13. Haz clic en "Actualizar sistema".

| Rent CONT                | ROL | 28°C (164)<br>Mie 8:26:18 AM (45003720)      |
|--------------------------|-----|----------------------------------------------|
| Panel de Control         | >   | Control Atrás                                |
| Dispositivos             |     | Dispositivo #111                             |
| Cámaras                  | >   | Parámetros Variables Nuevo servicio Comandos |
| Escenas                  | >   |                                              |
| Configuración            | +   | Nuevo servicio/variable/valor                |
| Aplicaciones             | +   |                                              |
| Usuario e Información de | +   |                                              |
| Cuenta                   |     |                                              |
| Salir                    | ×   | Accuaizar sistema                            |

Una vez vuelvas a tu lista de dispositivos, ya podrás desplegar toda la gama de colores y escoger el que desees en un porcentaje determinado.

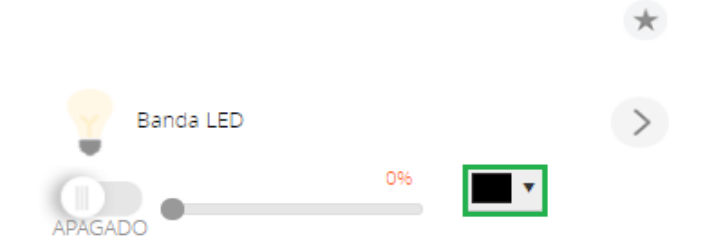

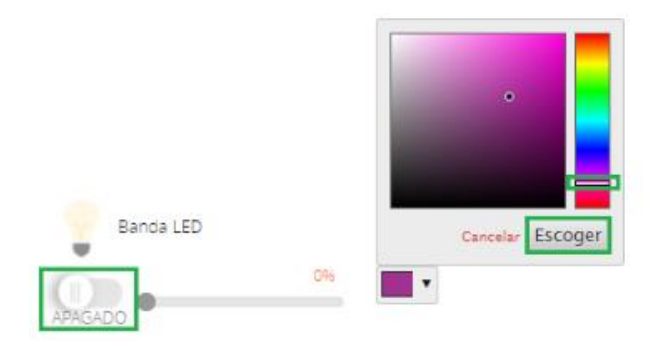

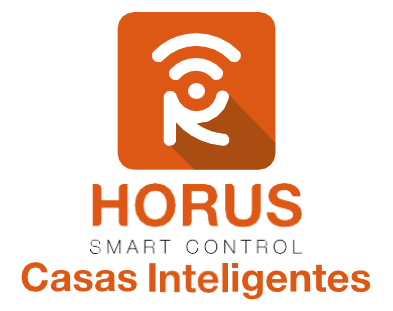

Si tienes preguntas o requieres asesoría técnica sobre el producto, ponemos a tu disposición los siguientes medios:

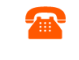

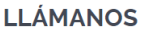

Línea fija: +57 5 3869724 Celular: +57 3107245111 Línea Nacional Colombia: 018000180364 **ESCRÍBENOS** +57 3107245111

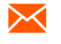

**ESCRÍBENOS AL MAIL** 

soporte@horus-sc.com